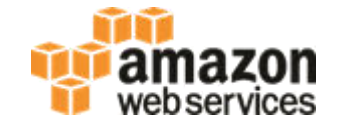

### **RDS for Oracle Hands-On Lab**

### Dallas Willett, Senior Database Engineer

### Agenda

Create an Instance
Modify an Instance
Upgrade an Instance
Backup and Restore
RDS PL/SQL Packages
Best Practices

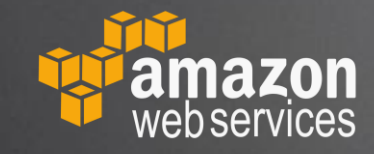

### **Create an RDS for Oracle Instance**

- Login to the AWS Console
  - https://console.aws.amazon.com/
- Pick a region US West 2 (Oregon)
- Search for RDS
- Launch an Oracle Enterprise Edition (EE) instance
  - Click: Create Database
  - Select: Oracle + Oracle Enterprise Edition
  - Click: Next
  - Select: Dev/Test
  - Click: Next

### **Create an RDS for Oracle Instance**

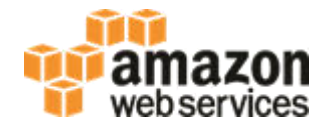

- Specify DB Details
  - DB Engine Version: 12.1.0.2.v14 (not latest version so we can upgrade)
  - Instance Class: r5.xlarge
  - Multi-AZ deployment: No
  - Estimated Monthly Cost: ~\$342
  - Estimated Hourly Costs: ~\$0.48
- Settings Customize RDS instance identifier and RDS "master" user
  - DB Instance Identifier: <user defined> e.g. my-oracle-12c-db
  - Master Username: <user defined> e.g. admin
  - Master Password: <user defined>
- Click: Next

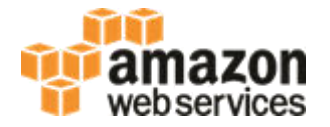

- Network and Security
  - Public accessibility: Yes
- Database Options
  - Optionally choose "Database name" (ORACLE\_SID) and Port
  - Create will be slightly quicker with default Database name (no rename involved)
- Backups
  - Disable backups by changing "Backup Retention Period": 0 days
- Create Database
  - Click: Create Database
  - Click: View DB instance details
  - "DB instance status" will say "creating" and eventually switch to "Available"

### **Create an RDS for Oracle Instance**

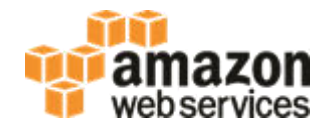

#### AWS CLI

- https://docs.aws.amazon.com/cli/latest/userguide/installing.html
- Example Command:

```
aws rds create-db-instance \
--db-instance-identifier $USER-ee-test-12102v14 \
--db-name ORCL \
--allocated-storage 20 \
--storage-type gp2 \
--db-instance-class db.r5.xlarge \
--engine oracle-ee \
--port 1521 \
--backup-retention-period 0 \
--license-model=byol \
--master-user-password fjie87bna09bfe3 \
--master-username admin \
--engine-version 12.1.0.2.v14
```

### **AWS Global Infrastructure (2019)**

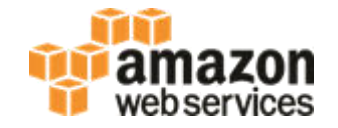

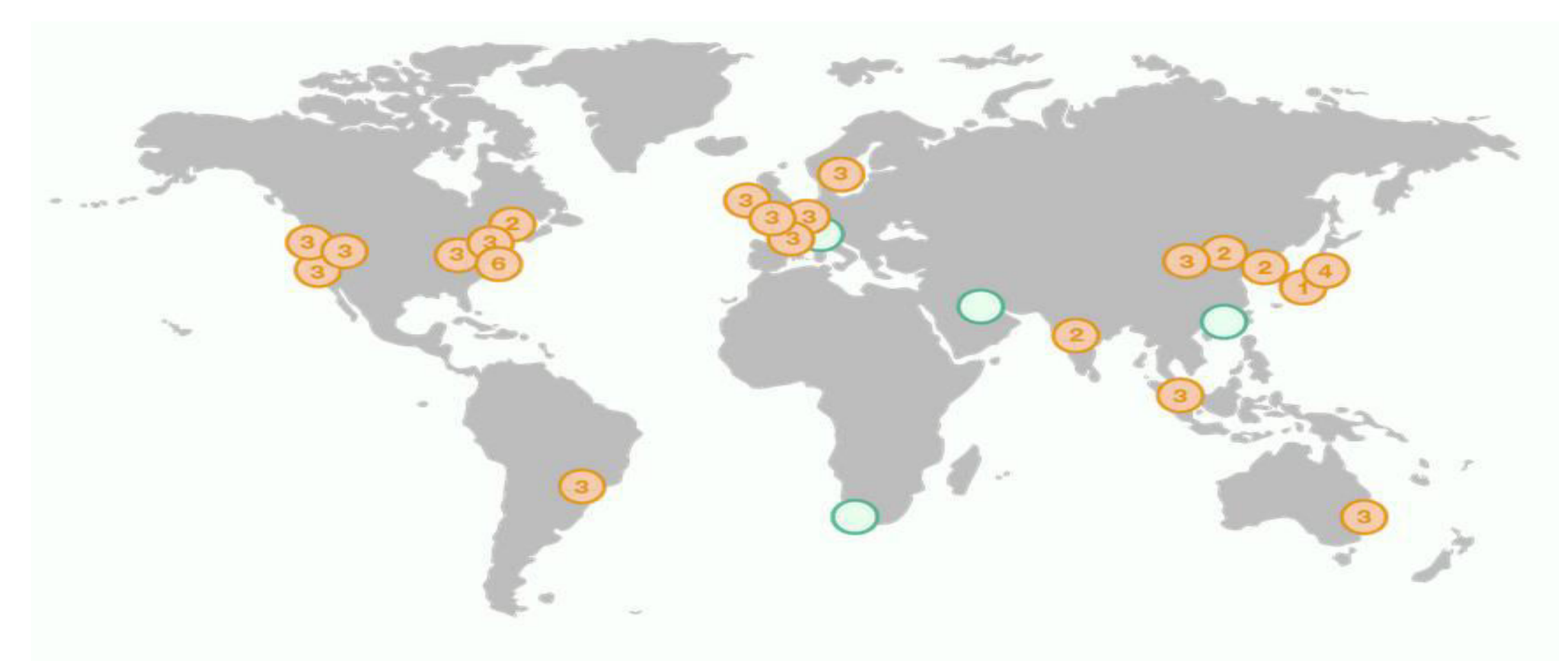

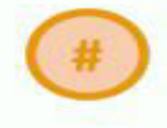

Region & Number of Availability Zones  $\bigcirc$ 

New Region (coming soon)

### **AWS Global Infrastructure (2017)**

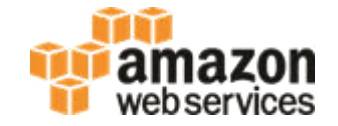

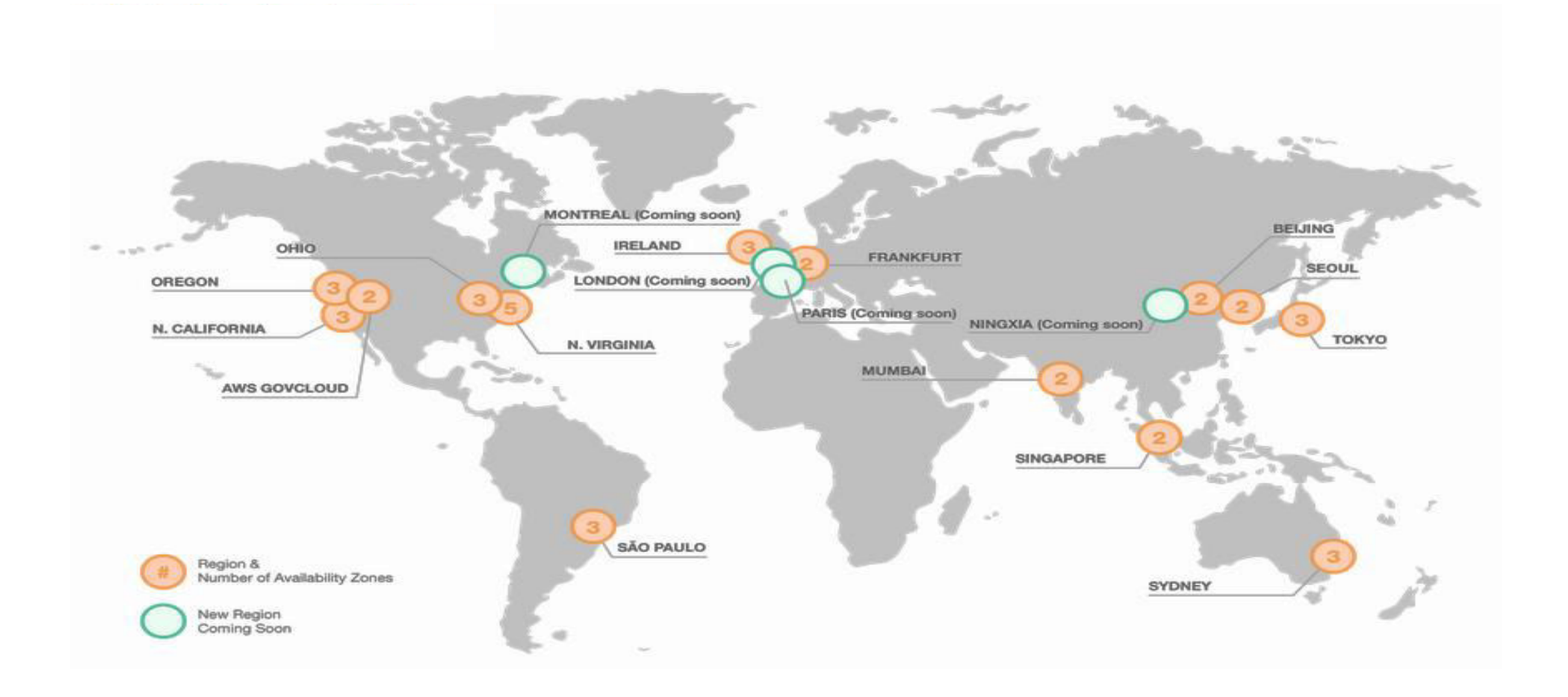

### **SQL Developer - Check Security Group Rule**

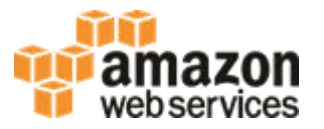

Determine your IP address

- https://checkip.amazonaws.com
- NOTE: may not give correct IP if behind a firewall

Find your instance on the AWS Console

- Click on Link: VPC Security Groups (e.g. rds-launch-wizard-... takes you to EC2 service)
- Select Tab: Inbound
- Type: Oracle-RDS
- Protocol: TCP
- Port Range: 1521
- Source: My IP (e.g. 123.45.67.89) should have automatically been added add if necessary
- Avoid 0.0.0.0/0 (open to the world)

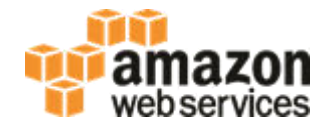

Find your instance on the AWS Console

Copy: Endpoint

#### Start SQL Developer

- New Connection
- Paste: Endpoint -> Hostname
- Port: 1521
- SID: ORCL [or your ORACLE\_SID if you changed it when creating database]
- Username: [your master username]
- Password: [your master password]
- Test Connection in SQL Developer

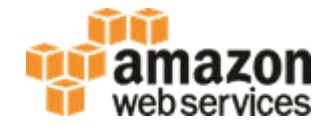

| <pre>select instance_name, host_name, version, startup_time, archiver from v\$instance;</pre> |                 |            |              |          |
|-----------------------------------------------------------------------------------------------|-----------------|------------|--------------|----------|
| INSTANCE_NAME                                                                                 | HOST_NAME       | VERSION    | STARTUP_TIME | ARCHIVER |
| ORCL                                                                                          | ip-123-45-67-89 | 12.1.0.2.0 | ) 13-FEB-19  | STOPPED  |
|                                                                                               |                 |            |              |          |

| show parameter cpu_count |         |       |
|--------------------------|---------|-------|
| NAME                     | ТҮРЕ    | VALUE |
| cpu_count                | integer | 4     |

### Agenda

# Create an InstanceModify an Instance

- Scale Compute
- Scale Storage
- Convert to HA (Multi-AZ)
- Parameter Groups
- Option Groups
- Upgrade an Instance
  Backup and Restore
  RDS PL/SQL Packages
  Best Practices

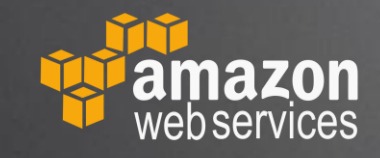

### **Scale Compute**

web services

- RDS -> Databases
- Select instance
- Click: Modify
- Change DB Instance Class: m5.large
  - Estimated Monthly Cost: ~\$125
  - Estimated Hourly Costs: ~\$0.17
- Click: Continue
- Select: Apply Immediately
- Click: Modify DB Instance
- "Info" will change from "Available" to "Modifying" and back to "Available"

### **Scale Compute – Instance Types**

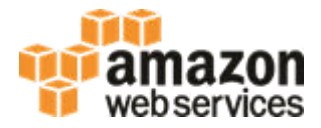

R5 – Memory Optimized

- 1 vCPU : 8 GiB memory
- starting at ~\$170 / month

M5 - General Purpose

- 1 vCPU : 4 GiB memory
- starting at ~\$125 / month

T3 – Burstable

- 1 vCPU : 0.5 4 GiB memory
- Free for 1 year
- starting at \$15 / month

| Model       | vCPU | Mem (GiB) | Storage (GiB) | Dedicated EBS<br>Bandwidth (Mbps) | Networking Performance (Gbps) |
|-------------|------|-----------|---------------|-----------------------------------|-------------------------------|
| r5.large    | 2    | 16        | EBS-Only      | up to 3,500                       | Up to 10                      |
| r5.xlarge   | 4    | 32        | EBS-Only      | up to 3,500                       | Up to 10                      |
| r5.2xlarge  | 8    | 64        | EBS-Only      | up to 3,500                       | Up to 10                      |
| r5.4xlarge  | 16   | 128       | EBS-Only      | 3,500                             | Up to 10                      |
| r5.12xlarge | 48   | 384       | EBS-Only      | 7,000                             | 10                            |
| r5.24xlarge | 96   | 768       | EBS-Only      | 14,000                            | 25                            |

| Model       | vCPU* | Mem<br>(GiB) | Storage (GiB) | Dedicated EBS<br>Bandwidth (Mbps) | Network Performance (Gbps) |
|-------------|-------|--------------|---------------|-----------------------------------|----------------------------|
| m5.large    | 2     | 8            | EBS-only      | Up to 3,500                       | Up to 10                   |
| m5.xlarge   | 4     | 16           | EBS-only      | Up to 3,500                       | Up to 10                   |
| m5.2xlarge  | 8     | 32           | EBS-only      | Up to 3,500                       | Up to 10                   |
| m5.4xlarge  | 16    | 64           | EBS-only      | 3,500                             | Up to 10                   |
| m5.12xlarge | 48    | 192          | EBS-only      | 7,000                             | 10                         |
| m5.24xlarge | 96    | 384          | EBS-only      | 14,000                            | 25                         |

### **Scale Storage**

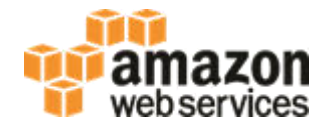

- RDS -> Databases
- Select instance
- Click: Modify
- Allocated Storage: 40
- Click: Continue
- Select: Apply Immediately
- Click: Modify DB Instance
- "Info" will change from "Available" to "Modifying" to "Storage-optimization" and eventually back to "Available"
- NOTE: Max size today is 32 TB and cannot scale back down.

### **Scale Storage**

### web services

#### In the AWS Console

- RDS -> Databases
- Select instance
- Select: Configuration tab
- Under section: Backup
- "Storage" should now say "40 GiB"

#### Monitoring Storage

- Select: Monitoring tab
- Should see a graph for "Free Storage Space" with a jump from 20 GiB to 40 GiB.
- Can see more data in "Enhanced Monitoring" graphs

Recommendation - setup automated alerts in CloudWatch to email/page before you run out of space

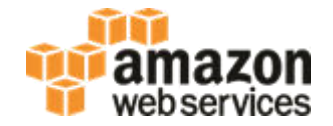

| <pre>select instance_name, host_name, version, startup_time, archiver from v\$instance;</pre> |                |            |              |          |
|-----------------------------------------------------------------------------------------------|----------------|------------|--------------|----------|
| INSTANCE_NAME                                                                                 | HOST_NAME      | VERSION    | STARTUP_TIME | ARCHIVER |
| ORCL                                                                                          | ip-54-43-32-21 | 12.1.0.2.0 | ) 13-FEB-19  | STOPPED  |

| show parameter cpu_count |         |       |
|--------------------------|---------|-------|
| NAME                     | ТҮРЕ    | VALUE |
| cpu_count                | integer | 2     |

### **Enterprise Apps on AWS – RDS Advantages**

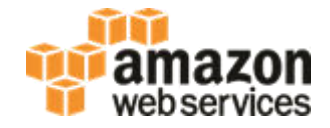

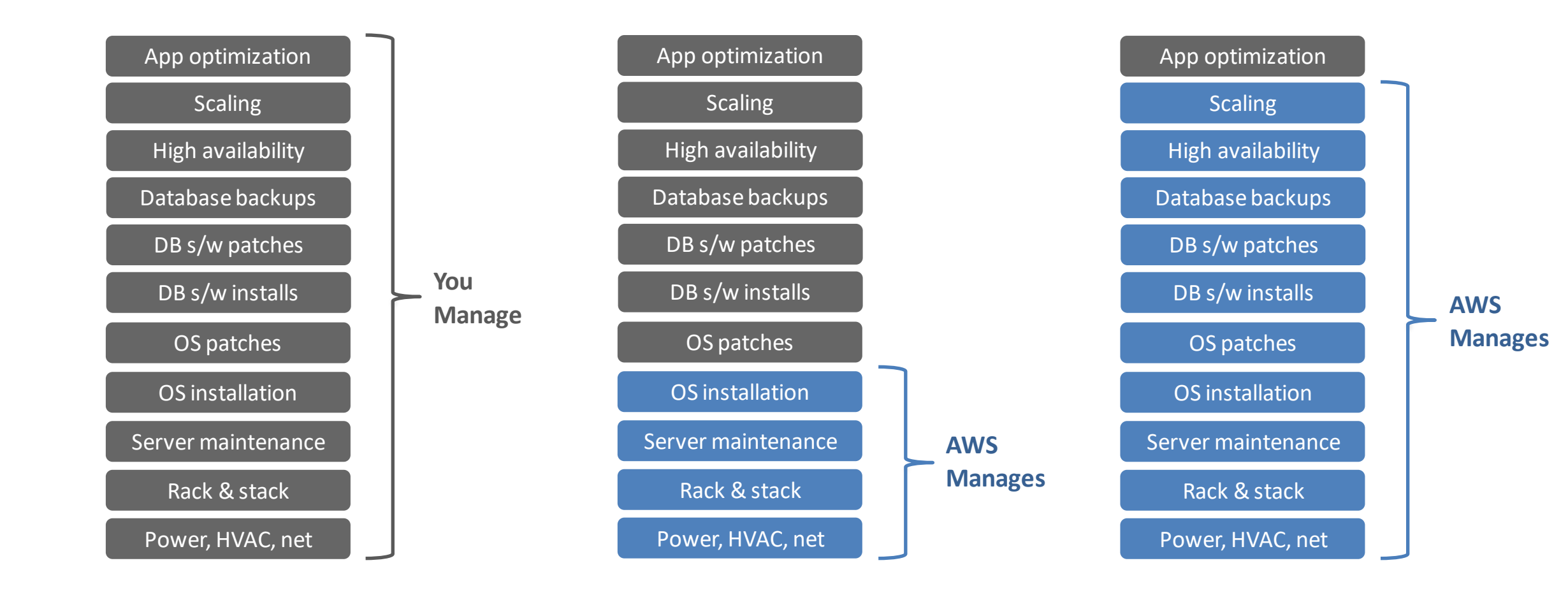

**On-Premises** 

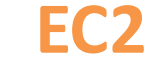

#### RDS

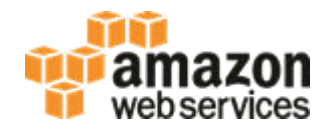

- RDS -> Databases
- Select instance
- Click: Modify
- Select Multi-AZ Deployment: Yes
- Click: Continue
- Select: Apply Immediately
- Click: Modify DB Instance
- "Info" will change from "Available" to "Modifying" and back to "Available"

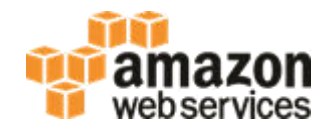

- RDS -> Databases
- Select instance
- Select: Configuration tab
- Under section: Instance
- "Multi-AZ" should now say "Yes"

Recommendation – test a failover with your application

- Select: Actions -> Reboot
- Select: Reboot with Failover

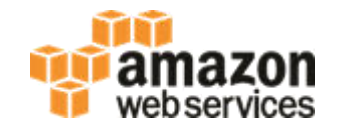

- Primary in one AWS Availability Zone (AZ)
- Secondary in a different AZ
- Synchronous replication between Primary and Secondary
- AWS monitors database and will automatically fail-over
- Zero data loss
- Used for all RDS Linux based engines
- Multi-AZ can be added or removed at any time (online no outage)
- Can be used with Oracle Standard Editions

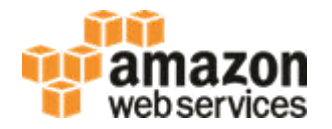

- RDS -> Parameter Groups -> Create Parameter Group
- Parameter Group Family: oracle-ee-12.1
- Group Name: test-oracle-ee-12-1-pg
- Description: test
- Click: Create

#### Select Parameter Group you just created

- Click: Edit Parameters
- job\_queue\_processes: 99
- Click: Save changes

### **Create 12.1 Option Group**

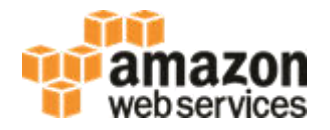

In the AWS Console

- RDS -> OptionGroups -> Create Option Group
- Name: test-oracle-ee-12-1-og
- Description: test
- Engine: oracle-ee
- Major Engine Version: 12.1
- Click: Create

#### Select Option Group you just created

- Add Option
- Option: Timezone
- Time Zone: US/Pacific
- Apply Immediately: Yes
- Click: Add Option

### **SQL Developer – Example Queries**

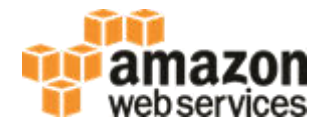

```
select to_char(sysdate,'YYYY-MM-DD HH24:MI:SS') from dual;
```

TO\_CHAR(SYSDATE, 'YY

2019-02-13 19:00:06

| show parameter job_queue_processes |         |       |
|------------------------------------|---------|-------|
| NAME                               | ТҮРЕ    | VALUE |
| job_queue_processes                | integer | 50    |

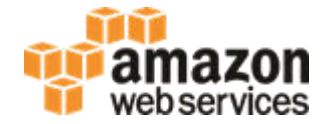

- RDS -> Databases
- Select instance
- Instance Actions -> Modify
- DB Parameter Group: test-pg-oracle-ee-11-2
- Check: Apply Immediately
- Continue
- Modify DB Instance

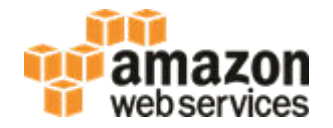

- RDS -> Databases
- Select instance
- Instance Actions -> Modify
- DB Option Group: test-og-oracle-ee-11-2
- Check: Apply Immediately
- Continue
- Modify DB Instance

### Reboot

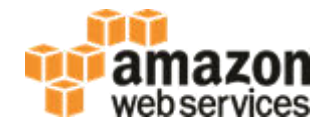

- RDS -> Databases
- Select instance
- Actions -> Reboot
- If it's a Multi-AZ instance, you have the option to "Reboot With Failover"
- Click: Reboot

### **SQL Developer – Example Queries**

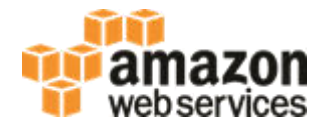

```
select to_char(sysdate,'YYYY-MM-DD HH24:MI:SS') from dual;
```

TO\_CHAR(SYSDATE, 'YY

2019-02-13 11:02:23

| show parameter job_queue_processes |         |       |
|------------------------------------|---------|-------|
| NAME                               | ТҮРЕ    | VALUE |
| job_queue_processes                | integer | 99    |

### Agenda

Create an Instance Modify an Instance Upgrade an Instance **Minor Version Upgrade Major Version Upgrade** • Backup and Restore RDS PL/SQL Packages Best Practices

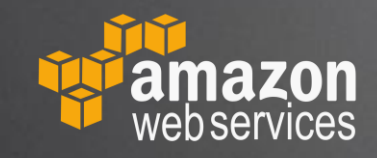

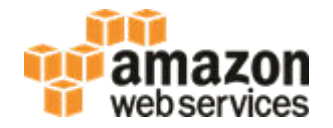

- RDS -> Databases
- Select instance
- Instance Actions -> Modify
- DB Engine Version: 12.1.0.2.v15
- Check: Apply Immediately
- Continue
- Modify DB Instance
- "Info" will change from "Available" to "Upgrading" and back to "Available"

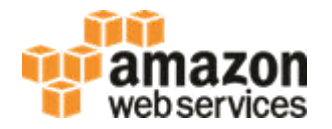

- RDS -> Parameter Groups -> Create Parameter Group
- Parameter Group Family: oracle-ee-12.2
- Group Name: test-oracle-ee-12-2-pg
- Description: test
- Click: Create

#### Select Parameter Group you just created

- Click: Edit Parameters
- job\_queue\_processes: 88
- Click: Save changes

### **Create 12.2 Option Group**

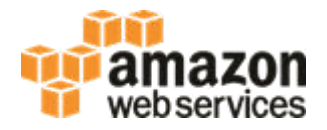

In the AWS Console

- RDS -> OptionGroups -> Create Parameter Group
- Name: test-og-oracle-ee-12-2
- Description: test
- Engine: oracle-ee
- Major Engine Version: 12.2
- Click: Create

#### Select Option Group you just created

- Add Option
- Option: Timezone
- Time Zone: US/Pacific
- Apply Immediately: Yes
- Click: Add Option

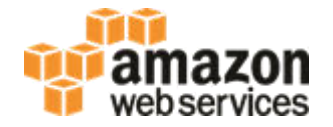

- RDS -> Databases
- Select instance
- Instance Actions -> Modify
- DB Engine Version: 12.2.0.1.ru-2019-01.rur-2019-01.r1
- DB Parameter Group: test-oracle-ee-12-2-pg
- DB Option Group: test-oracle-ee-12-2-og
- Check: Apply Immediately
- Continue
- Modify DB Instance
- "Info" will change from "Available" to "Upgrading" to "Modifying" and eventually back to "Available"

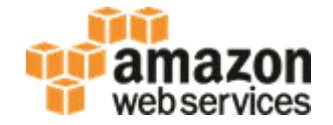

| <pre>select comp_id, version,</pre>  | status from dba_regis                                              | try order by comp_id;                     |
|--------------------------------------|--------------------------------------------------------------------|-------------------------------------------|
| COMP_ID                              | VERSION                                                            | STATUS                                    |
| CATALOG<br>CATPROC<br>CONTEXT<br>XDB | 12.2.0.1.0<br>12.2.0.1.0<br>12.2.0.1.0<br>12.2.0.1.0<br>12.2.0.1.0 | VALID<br>VALID<br>VALID<br>VALID<br>VALID |

| show parameter job_queue_processes |         |       |
|------------------------------------|---------|-------|
| NAME                               | TYPE    | VALUE |
| job_queue_processes                | integer | 88    |

### Agenda

Create an Instance
Modify an Instance
Upgrade an Instance
Backup and Restore
Automated Backups
Manual Backups
Snapshot Restore

• Point In Time Restore (PITR)

RDS PL/SQL PackagesBest Practices

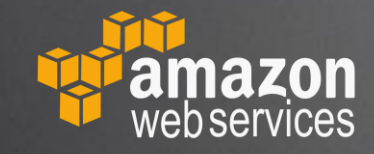

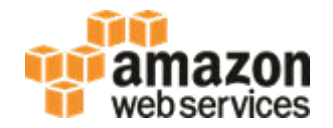

- RDS -> Databases
- Select instance
- Actions -> Modify
- Backup Retention Period: [select between 1-35 days]
- Check: Apply Immediately
- Continue
- Modify DB Instance
- "Info" will change from "Available" to "Modifying" to "Backing Up" and back to "Available"

webservices

In the AWS Console

- RDS -> Databases
- Select instance
- Select: Maintenance & backups tab
- Under section: Backup
- "Automated backups" should now say "Enabled (X days)"

Enabling Backups allow for two types of restores:

- 1) Snapshot restores should see one automated snapshot:
   E.g. rds:my-oracle-12c-database-2019-02-13-11-34
- 2) Point-in time restore (PITR) check "Latest restore time" value. E.g. February 13th, 2019, ...

Can also see backups/snapshots in:

RDS -> Snapshots

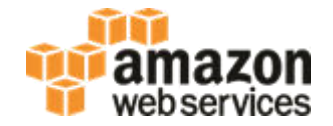

| select instance<br>from v\$instance | _name, host_name, ve<br>; | ersion, star | tup_time, arc | hiver    |
|-------------------------------------|---------------------------|--------------|---------------|----------|
| INSTANCE_NAME                       | HOST_NAME                 | VERSION      | STARTUP_TIME  | ARCHIVER |
| ORCL                                | ip-54-43-32-21            | 12.1.0.2.0   | ) 13-FEB-19   | STARTED  |
|                                     |                           |              |               |          |

| show parameter archive_lag_target |         |       |
|-----------------------------------|---------|-------|
| NAME                              | ТҮРЕ    | VALUE |
| archive_lag_target                | integer | 300   |

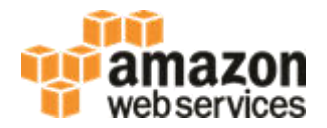

- RDS -> Databases
- Select instance
- Actions -> Take snapshot
- Snapshot Name: [type in a name] e.g. "my-oracle-12c-database-snapshot"
- Take Snapshot

#### Should take you to the "Snapshots" section of the AWS console

"Status" of snapshot will change from "creating" to "available"

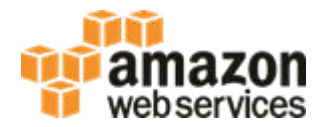

- RDS -> Snapshots
- Select desired snapshot (either manual or automated)
- Actions -> Restore Snapshot
- Under "Settings" section
- Enter new "DB Instance Identifier" e.g. "my-oracle-12c-database-restore"
- Change anything else that you want for the new instance
- Click: Restore DB Instance

Should take you back to the "Databases" section of the AWS console

"Status" will change from "Creating" to "Backing-up" to "Available"

NOTE: Snapshot restores or PITR will not affect performance of running instance.

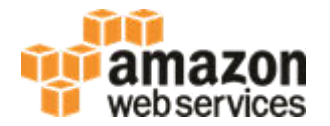

- RDS -> Databases
- Select instance
- Actions -> Restore to point in time
- Choose: Latest restorable time or choose a Custom time
- Under "Settings" section
- Enter new "DB Instance Identifier" e.g. "my-oracle-12c-database-pitr"
- Click: Launch DB Instance

#### Should take you back to the "Databases" section of the AWS console

• "Info" will change from "Creating" to "Backing-up" to "Available"

Recommendation – create a copy of production and do a test-run of any changes you plan to make (database upgrades, parameter changes, option group changes, etc...)

### Agenda

Create an Instance
Modify an Instance
Upgrade an Instance
Backup and Restore
RDS PL/SQL Packages
Best Practices

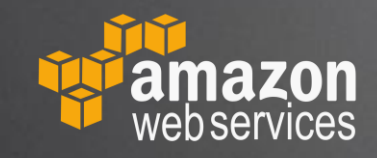

### **RDS PL/SQL Packages – Kill Session**

web services

Login via SQL Developer

http://docs.aws.amazon.com/AmazonRDS/latest/UserGuide/Appendix.Oracle.CommonDBATasks.html

select sid, serial# from v\$session
where sid = (select distinct sid from v\$mystat);

In another (or same) SQL Developer Session:

exec rdsadmin.rdsadmin\_util.kill(sid => [sid], serial => [serial#]);

### **RDS PL/SQL Packages – Granting SYS Privileges**

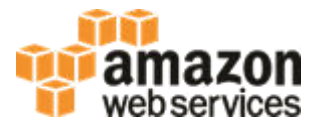

Login via SQL Developer

http://docs.aws.amazon.com/AmazonRDS/latest/UserGuide/Appendix.Oracle.CommonDBATasks.html

```
create user USER1 identified by [password];
grant CREATE SESSION, RESOURCE to USER1;
grant DBA to USER1;
grant SELECT_CATALOG_ROLE to USER1;

begin
rdsadmin.rdsadmin_util.grant_sys_object(
p_obj_name => 'V_$SESSION',
p_grantee => 'USER1',
p_privilege => 'SELECT');
end;
/
```

### RDS PL/SQL Packages – Password Verify Function Water amazon

Login via SQL Developer

http://docs.aws.amazon.com/AmazonRDS/latest/UserGuide/Appendix.Oracle.CommonDBATasks.html

```
begin
rdsadmin.rdsadmin_password_verify.create_verify_function(
    p_verify_function_name => 'CUSTOM_PASSWORD_FUNCTION',
    p_min_length => 12,
    p_min_uppercase => 2,
    p_min_digits => 1,
    p_min_special => 1,
    p_disallow_at_sign => true);
end;
/
```

### **RDS PL/SQL Packages – Online Log Files**

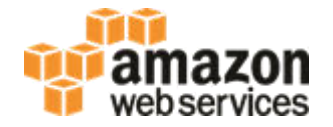

Login via SQL Developer

<u>http://docs.aws.amazon.com/AmazonRDS/latest/UserGuide/Appendix.Oracle.CommonDBATasks.Log.html</u>

select group#, bytes/1024/1024 as mb, status from v\$log;

-- switch logfile exec rdsadmin.rdsadmin\_util.switch\_logfile;

-- add logfile
exec rdsadmin.rdsadmin\_util.add\_logfile(p\_size => '256M');

### **RDS PL/SQL Packages – Archive Log Retention**

web services

Login via SQL Developer

<u>http://docs.aws.amazon.com/AmazonRDS/latest/UserGuide/Appendix.Oracle.CommonDBATasks.Log.html</u>

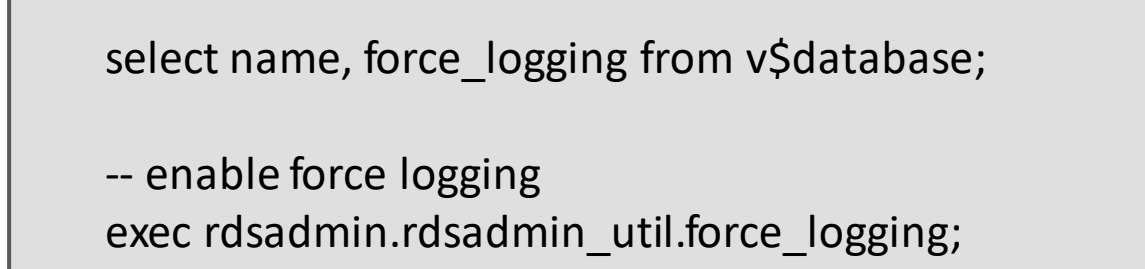

-- retain archive redo logs for 24 hours on host
begin rdsadmin.rdsadmin\_util.set\_configuration(
 name => 'archivelog retention hours',
 value => '24');
end;

### **RDS PL/SQL Packages – Directories**

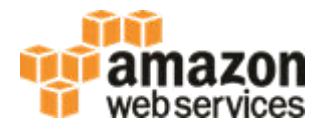

Login via SQL Developer

http://docs.aws.amazon.com/AmazonRDS/latest/UserGuide/Appendix.Oracle.CommonDBATasks.Misc.html

exec rdsadmin.rdsadmin\_util.create\_directory(p\_directory\_name => 'product\_descriptions');

select DIRECTORY\_PATH from DBA\_DIRECTORIES where DIRECTORY\_NAME='*product\_descriptions*';

select \* from table (rdsadmin.rds\_file\_util.listdir(p\_directory => 'product\_descriptions'));

-- read a trace file
SELECT \* FROM table(rdsadmin.rds\_file\_util.listdir('BDUMP')) order by mtime desc;
SELECT text FROM table(rdsadmin.rds\_file\_util.read\_text\_file('BDUMP','alert\_ORCL.log'));

select message\_text from ALERTLOG order by INDX;

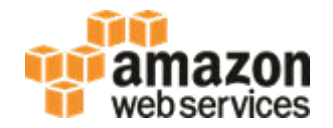

- RDS -> Databases
- Select instance
- Select Logs and Events tab
- Scroll down to "Logs" and Filter: alert
- Select: [view | watch | download]

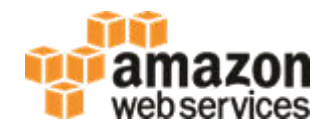

- RDS -> Databases
- Select instance and then the "Monitoring" tab
- In the "Monitoring" drop-down, select "Enhanced Monitoring"
- Select "Manage graphs" to choose other graphs to display

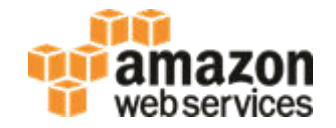

- In the AWS Console
- RDS -> Performance Insights
- Select instance
- Generate some load. E.g.:

select count(1) from dba\_objects a, dba\_objects b;

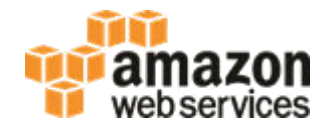

- In the AWS Console
- RDS -> Databases
- Select instance
- Actions -> Modify
- Select Enable or Disable Enhanced Monitoring
- Optionally change Granularity: [1-60 seconds]
- Click: Continue
- Select: Apply Immediately
- Click: Modify DB Instance

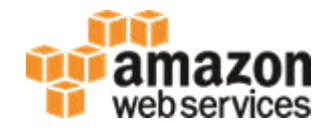

- In the AWS Console
- RDS -> Databases
- Select instance
- Actions -> Modify
- Select Enable or Disable Performance Insights
- Optionally change Retention: [7 days or 2 years]
- Click: Continue
- Select: Apply Immediately
- Click: Modify DB Instance

### **Delete instances you are not using**

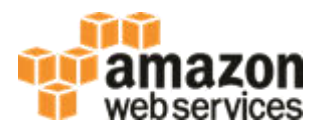

#### Find your instance on the AWS Console

- Select instance
- Actions -> Delete
- Unselect: Create final snapshot
- Unselect: Retain automated backups (new)
- Select: I acknowledge ...
- Confirm deletion. Type in: delete me
- Click: Delete
- "Status" will change from "Available" to "Deleting" before being removed from the AWS console.

### Agenda

Create an Instance
Modify an Instance
Upgrade an Instance
Backup and Restore
RDS PL/SQL Packages
Best Practices

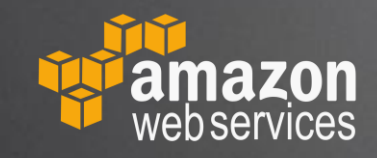

### **Test your changes**

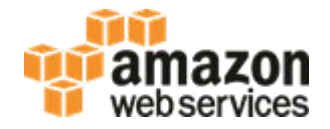

It's easy and cheap to create a temporary copy of your databases

Test any change first before doing production:

- Engine Version Upgrades
- Parameter Changes
- Option Group Changes
- Scale Compute

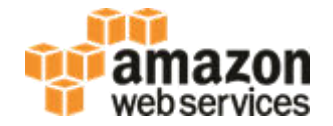

- Use Cloud Watch Metrics
- Scale up before peak days
- Scale back down after

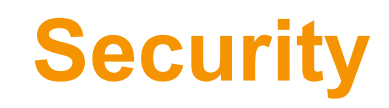

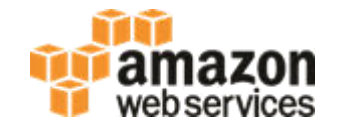

- Don't open to the world Avoid CIDR rules with "0.0.0.0/0"
- Use IAM Groups to control access
- Encryption at rest AWS KMS or Oracle TDE
- Encryption in transit SSL / TLS

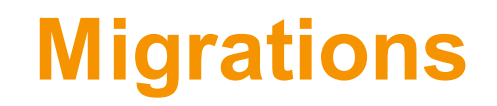

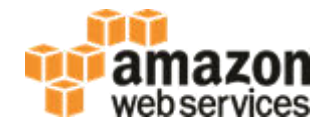

- Small databases, or databases with generous downtime windows use Data Pump with DBA Directories
- Larger databases, or near zero downtime requirements use AWS DMS, Oracle Goldengate, Quest SharePlex, or similar logical replication

### Know your usage and check your bill

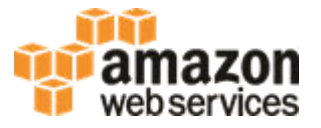

- AWS Billing check this to make sure you're not surprised by your bill
- AWS Simple Monthly Calculator
  - https://calculator.s3.amazonaws.com/

### Agenda

Create an Instance
Modify an Instance
Upgrade an Instance
Backup and Restore
RDS PL/SQL Packages
Best Practices

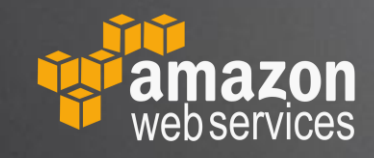

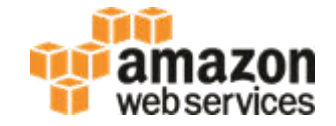

### **RDS for Oracle Hands-On Lab**

## **Questions?**